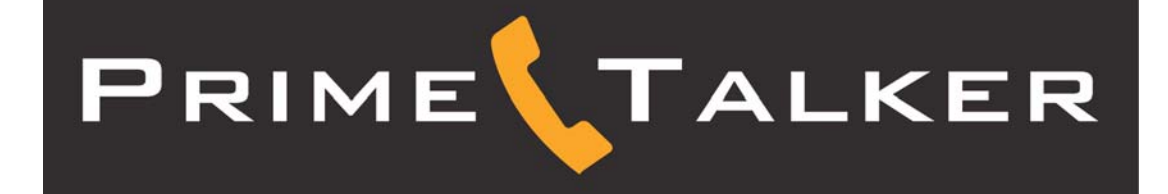

# Configuration Guide for the Sipura SPA-2000

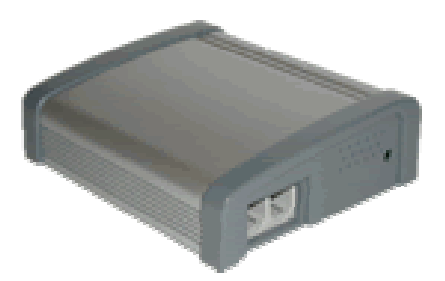

## **CONNECT THE SPA-2000**

| Note:                                              |  |  |  |  |  |
|----------------------------------------------------|--|--|--|--|--|
| <i>Firmware 2.0.13(g) is required for service.</i> |  |  |  |  |  |

- 1. Using a standard telephone cable (RJ-11), connect an analog phone to the **Phone1** port on the SPA-2000.
- 2. Using a standard network cable (RJ-45), connect the LAN port on the SPA-2000 to your network connection (e.g., LAN).
- 3. Power on the SPA-2000 by plugging its power supply into an AC outlet and then plugging the power cable into the **Power** port on the SPA-2000.
- 4. When the system announces an Interactive Voice Response (IVR), enter the code that corresponds with the action you would like to perform, followed by the pound (#) key. Refer to the SPA-2000 Menu Options table below for codes.

| SPA-2000 MENU OPTIONS |      |                                                                                                    |                                                                                                    |  |  |  |  |
|-----------------------|------|----------------------------------------------------------------------------------------------------|----------------------------------------------------------------------------------------------------|--|--|--|--|
| ACTION                | CODE | USER INPUT                                                                                                    | NOTES                                                                                                    |  |  |  |  |
| Enter IVR Menu        | **** | N/A                                                                                                    | Wait until you hear the<br>announcement, "Sipura configuration<br>menu. Please enter option followed<br>by the pound (#) key, or hang up to<br>exit."                                                 |  |  |  |  |
| Check DHCP            | 100  | N/A                                                                                                    | You will hear the system announce<br>the DHCP status, either enabled or<br>disabled.                                                                                                    |  |  |  |  |
| Set DHCP              | 101  | To enable, enter 1.<br>To disable, enter 0.                                                                                  | Press the number corresponding with<br>the desired option, followed by the<br>pound (#) key.                                                                                                    |  |  |  |  |
| Check IP address      | 110  | N/A                                                                                                    |                                                                                                    |  |  |  |  |
| Set IP Address        | 111  | Use the phone's keypad to<br>enter the IP address. Press the<br>star (*) key to enter the "dots"<br>in the IP address.       | After entering the IP address, press<br>the pound (#) key. Ensure that DHCP<br>is "Disabled." If it is "Enabled," the<br>system announces, "Invalid Option"<br>if you try to set this value.          |  |  |  |  |
| Check Net Mask        | 120  | N/A                                                                                                    |                                                                                                    |  |  |  |  |
| Set Net Mask          | 121  | Use the phone's keypad to<br>enter the Net Mask address.<br>Press the star (*) key to enter<br>the "dots" in the IP address. | After entering the Net Mask address,<br>press the pound (#) key. Ensure that<br>DHCP is "Disabled." If it is<br>"Enabled," the system announces,<br>"Invalid Option" if you try to set this<br>value. |  |  |  |  |
| Check Gateway         | 130  | N/A                                                                                                    |                                                                                                    |  |  |  |  |
| Set Gateway           | 131  | Use the phone's keypad to<br>enter the gateway address.<br>Press the star (*) key to enter<br>the "dots" in the IP address.  | After entering the gateway address,<br>press the pound (#) key. Ensure that<br>DHCP is "Disabled." If it is<br>"Enabled," the system announces,<br>"Invalid Option" if you try to set this<br>value.  |  |  |  |  |

# **CONFIGURE THE SPA-2000**

## **OBTAIN THE SPA-2000'S IP ADDRESS**

#### To obtain the SPA-2000's IP address:

- 1. Pick up the handset of the phone connected to the SPA-2000, and then, using the phone's keypad, press the star key (\*) four times: \*\*\*\*.
- 2. When you hear an IVR prompt, press **110#**. When the system announces the SPA-2000's IP address, write it down.

### CONNECT TO THE SPA-2000 WEB INTERFACE

#### To connect to the SPA-2000 Web interface and configure the SPA-2000:

- 1. Using a PC on the same network as the SPA-2000, launch a Web browser, and in the **Address** bar, enter the SPA-2000's IP address (obtained in the previous section).
- 2. Click the Admin Login link, located in the upper right-hand corner of the page.
- 3. Click the **switch to advanced view** link.
- 4. Click the tab for Line1 or Line2 at the top of the page, depending on which line you are configuring.
- 5. In the **NAT Settings** section, change the value of the following field:
  - NAT Keep Alive Enable no
- 6. In the **Proxy and Registration** section, change the following fields to the value indicated:
  - Proxy sip.primetalker.com
  - Use Outbound Proxy no
  - Use OB Proxy In Dialog no
  - Make Call Without Reg yes
  - Ans Call Without Reg yes
  - DNS SRV Auto Prefix no
- 7. In the **Subscriber Information**, enter **No\_Number** in the **Display Name** field.
- 8. Enter the User ID (account number) and Password (passcode).

Note: Line 1 and Line 2 must have a different account number and passcode.

#### 9. Change the value of the **Use Auth ID** field to **no**.

| SIPLIPA                      |                       |        |                         |                                           |
|------------------------------|-----------------------|--------|-------------------------|-------------------------------------------|
| technology, inc.             |                       |        | Sipura Phone A          | Adapter Configuration                     |
| Info System SIP Provisio     | oning Regional Line 1 | Line 2 | User 1 User 2           | <u>User Login</u> <u>basic</u>   advanced |
|                              |                       |        |                         |                                           |
| Line Enable:                 | yes 💌                 |        |                         |                                           |
| Streaming Audio Server (SAS) |                       |        |                         |                                           |
| SAS Enable:                  | no 💌                  |        | SAS DLG Refresh Intvl:  | 30                                        |
| SAS Inbound RTP Sink:        |                       |        |                         |                                           |
| NAT Settings                 |                       |        |                         | $\frown$                                  |
| NAT Mapping Enable:          | no 💌                  |        | NAT Keep Alive Enable:  | no 💌                                      |
| NAT Keep Alive Msg:          | \$NOTIFY              |        | NAT Keep Alive Dest:    | \$PROXY                                   |
| Network Settings             |                       |        |                         |                                           |
| SIP TOS/DiffServ Value:      | 0×68                  |        | Network Jitter Level:   | high 🔹                                    |
| RTP TOS/DiffServ Value:      | 0×b8                  |        |                         |                                           |
|                              |                       |        |                         |                                           |
| SIP Settings                 | 5969                  |        |                         |                                           |
| SIF PORT                     | 5060                  |        | Auth Decype Debect:     |                                           |
| SIR Debug Options            | Dope                  | -      | Audi Kesylic-Reboot:    | yes -                                     |
| Pestrict Source IP:          |                       |        | KTP LOG INON:           | U                                         |
| Result Source IP:            |                       |        |                         |                                           |
| Call Feature Settings        |                       |        |                         |                                           |
| Blind Attn-Xfer Enable:      | no 💌                  |        | MOH Server:             |                                           |
| Xfer When Hangup Conf:       | yes 💌                 |        |                         |                                           |
| Proxy and Registration       |                       |        |                         | $\frown$                                  |
| Proxy:                       | sip.primetalker.com   |        | Use Outbound Proxy:     | no 💌                                      |
| Outbound Proxy:              |                       |        | Use OB Proxy In Dialog: | no 💌                                      |
| Register:                    | yes 🔹                 |        | Make Call Without Reg:  | yes 💌                                     |
| Register Expires:            | 3600                  |        | Ans Call Without Reg:   | yes 💌                                     |
| Use DNS SRV:                 | no 💌                  |        | DNS SRV Auto Prefix:    | no 🗾                                      |
| Proxy Fallback Intvl:        | 3600                  |        |                         |                                           |
| Subscriber Information       |                       |        |                         |                                           |
| Display Name: 🧲              | No Number             |        | User ID:                | 0000000000                                |
| Password:                    | ****                  |        | Use Auth ID:            | no 💌                                      |
| Auth ID:                     |                       |        |                         |                                           |
| Mini Certificate:            |                       |        |                         |                                           |
| SRTP Private Key:            |                       |        |                         |                                           |

Line 1 Configuration Page – Top

- 10. In the Audio Configuration section, change the value of the following fields:
  - Use Pref Codec Only no
  - G729a Enable yes
  - G723 Enable yes
  - G726-16 Enable no
  - G726-24 Enable no
  - G726-32 Enable no
  - G726-40 Enable no
  - DTMF Process INFO--no

- DTMF Process AVT yes
- DTMF Tx Method AVT

| Supplementary Service Subscr    | intion                         |                                |             |
|---------------------------------|--------------------------------|--------------------------------|-------------|
| Call Waiting Serve              | ves •                          | Block CID Serv:                | ves •       |
| Block ANC Serv:                 | ves •                          | Dist Ring Serv:                | ves •       |
| Cfwd All Serv:                  | ves •                          | Cfwd Busy Serv:                | ves •       |
| Cfwd No Ans Serv:               | ves •                          | Cfwd Sel Serv:                 | ves •       |
| Cfwd Last Serv:                 | ves •                          | Block Last Serv:               | ves •       |
| Accept Last Serv:               | ves •                          | DND Serv:                      | ves •       |
| CID Serv:                       | ves •                          | CWCID Serv:                    | ves •       |
| Call Return Serv:               | ves •                          | Call Back Serv:                | ves •       |
| Three Way Call Serv:            | ves •                          | Three Way Coof Serv:           | ves •       |
| Atto Transfer Serv:             | ves •                          | Upatto Transfer Serv:          | ves •       |
| MWI Serv:                       | ves •                          | VMWI Serv:                     | ves T       |
| Speed Dial Serv:                | ves •                          | Secure Call Serv:              | ves •       |
| Referral Serv:                  | ves •                          | Feature Dial Serv:             | ves •       |
|                                 |                                |                                | () <u>_</u> |
| Audio Configuration             |                                |                                |             |
| Preferred Codec:                | <u>2723</u>                    | Silence Supp Enable:           | no 🗾        |
| Use Pref Codec Only:            | no 🖻                           | Silence Threshold:             | medium 💌    |
| G729a Enable:                   | yes 🔹                          | Echo Canc Enable:              | yes 💌       |
| G723 Enable:                    | yes 💌                          | Echo Canc Adapt Enable:        | yes 💌       |
| G726-16 Enable:                 | no 💌                           | Echo Supp Enable:              | yes 💌       |
| G726-24 Enable:                 | no 💌                           | FAX CED Detect Enable:         | yes 💌       |
| G726-32 Enable:                 | no 💌                           | FAX CNG Detect Enable:         | yes 💌       |
| G726-40 Enable:                 | no 💌                           | FAX Passthru Codec:            | G711u 💌     |
| DTMF Process INFO:              | no 💌                           | FAX Codec Symmetric:           | yes 💌       |
| DTMF Process AVT:               | yes 🔹                          | FAX Passthru Method:           | NSE         |
| DTMF T× Method:                 | AVT                            | FAX Process NSE:               | yes 💌       |
| Hook Flash Tx Method:           | None 🖃                         | Release Unused Codec:          | yes 💌       |
| DistRing                        |                                |                                |             |
| Dial Plan:                      | (*xx [3469]11 0 00 [2-9]xxxxxx | 1xxx[2-9]xxxxxx xxxxxxxxxxxx.) |             |
| Enable IP Dialing:              | no 💌                           |                                |             |
|                                 |                                |                                |             |
| FXS Port Polarity Configuration |                                |                                |             |
| Idle Polarity:                  | Forward                        | Caller Conn Polarity:          | Reverse 💌   |
| Callee Conn Polarity:           | Reverse 💌                      |                                |             |
|                                 | Undo All Changes               | Submit All Changes             |             |
| User Login basic   advanced     |                                |                                |             |

Line 1 Configuration Page - Bottom

11. In the **Dial Plan** section, change the value of the **Dial Plan** field to match the dialing pattern used in your country (where you are using the PrimeTalker service).

For US calls, insert "1" as the first digit. For non-US calls, insert "011" before the rest of the phone number. For information on customizing your dial plan, refer to the SPA-2000 manual.

12. To save these settings, click the Submit All Changes button.